## Instagram 写真コンテスト投稿方法について

【投稿方法】(スマートフォンでの投稿方法です。パソコンの場合は異なります。) 自慢の満月を撮影するスマートフォンで撮影する。

- ① Instagram のアプリを起動し、ご自身のアカウントでログインする。
- ② 奥田元宋・小由女美術館公式アカウント(@ogs\_artmuseum)をフォローする。
- ③ 画面の「+」をタップする。 (※タップとは画面を軽く触れる)
- ④ ライブラリーをタップして投稿したい写真を選択し、必要に応じて写真を拡
   大・縮小して「次へ」をタップする。
- ⑤ 加工画面が表示されるので、選択して「次へ」をタップする。
- ⑥ 投稿画面が表示されるので、キャプションに#自慢の満月フォト 2022 春
   を入力後「OK」をタップする。
- (⑦ 画面右上の「シェアする」もしくは「シェア」をタップする。
- ⑧ 投稿完了。

※お電話やハガキ、封書でのご応募は受けつけておりません。

※ お使いいただいているパソコンの環境、また一部のスマートフォンでは参加いた だけない場合があります。

- ※ Instagram のアカウントが必要です。
- ※本キャンペーンは Instagram 社とは一切関係ありません。
- ※期間中に何度でも投稿いただけます。